Dyrekcja i grono pedagogiczne nie wyrażają zgody na tańczenie poloneza w parze jednopłciowej podczas studniówki/zaproszenie osoby tej samej płci

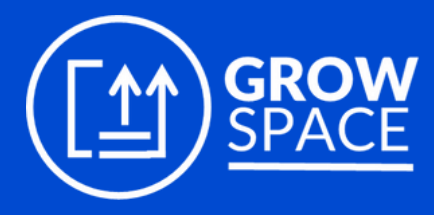

Ranking Szkół LGBTQ+

Iceland Liechtenstein Norway

Active citizens fund

# Jakie kroki należy podjąć?

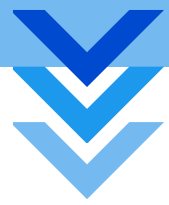

- W takiej sytuacji warto zadbać o odmowę na piśmie (chociażby w mailu). W tym celu trzeba złożyć krótki wniosek (za potwierdzeniem wpływu) – Załącznik 1.
- 2 Jeśli w szkole funkcjonuje Rzecznika Praw Ucznia, warto mu zgłosić sprawę na tym etapie i poprosić o interwencję. Ważnym argumentem, obok kwestii dyskryminacji, jest to, że studniówka to impreza składkowa uczniów i uczennic, a nie impreza szkolna – nie jest uregulowana w żadnej ustawie ani rozporządzeniu, szkoła nie może więc narzucać żadnych reguł. Gdyby jednak to szkoła jako placówka zawierała umowy w celu organizacji studniówki, to i tak nie ma podstaw do tego, żeby wprowadzać dyskryminujące zasady uczestniczenia w imprezie. Jeśli uczniowie/uczennic mają prawo zaprosić osobę towarzyszącą, to płeć tej osoby nie powinna mieć znaczenia.
- Z pisemną odmową będzie łatwiej. Ale również ustną można zgłosić do Rzecznika Praw Obywatelskich listem, mailem lub przez formularz kontaktowy: https://bip.brpo.gov.pl/pl/content/jak-zglosic-sie-do-rzecznika-praw-obywatelskich Należy dokładnie opisać sprawę i podpisać się z imienia i nazwiska.

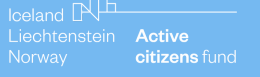

Ranking Szkół GBTQ+

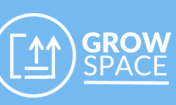

# Jakie kroki należy podjąć?

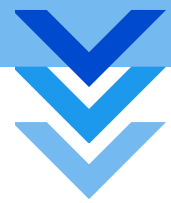

Oprócz tego skargę można złożyć do:

- wojewódzkiego Rzecznika Praw Ucznia (jeśli taki został powołany);
- wojewódzkiego kuratorium oświaty.
- 5 Warto pamiętać, że za przyjście i tańczenie z osobą tej samej płci, mimo zakazów dyrekcji i grona pedagogicznego, nie wolno nałożyć na nas żadnej sankcji. Można więc obrać strategię faktów dokonanych – rekomendujemy jednak najpierw podjęcie próby formalnego zakwestionowania tych bezprawnych ograniczeń.

celand IN Active Liechtenstein Active Norway citizens fund Ranking Szkół GBTQ+

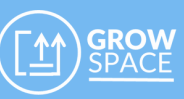

## Załączniki

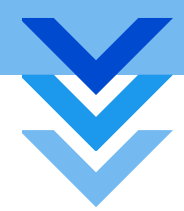

#### Jak pobrać załącznik?

Należy kliknąć w link znajdujący się na dole strony, następnie wybrać zakładkę "Plik" oraz "Pobierz". Należy pamiętać o pobraniu pliku w formacie .docx, by można go było edytować.

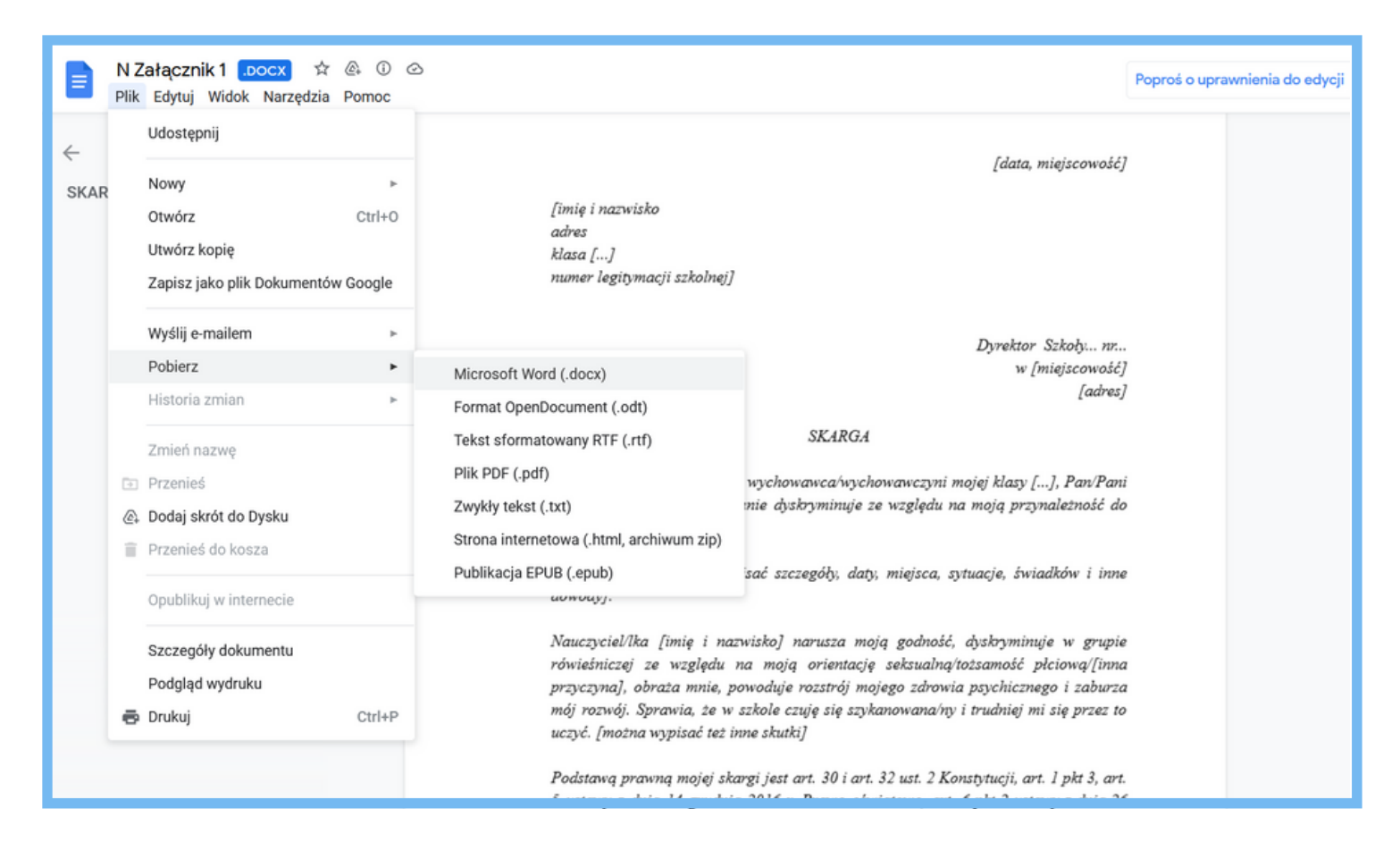

### Załącznik 1

<u>https://docs.google.com/document/d/1uu9nIvxYlSS1je7EIA3wxRTYZp8opkST/edit?</u> <u>usp=sharing&ouid=106293278234442973047&rtpof=true&sd=true</u>

> lceland DL Liechtenstein Active Norway citizens fund

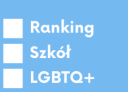

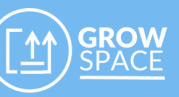